# APRENDA A **REALIZAR A ALTERAÇÃO DE DADOS**

SEBRA

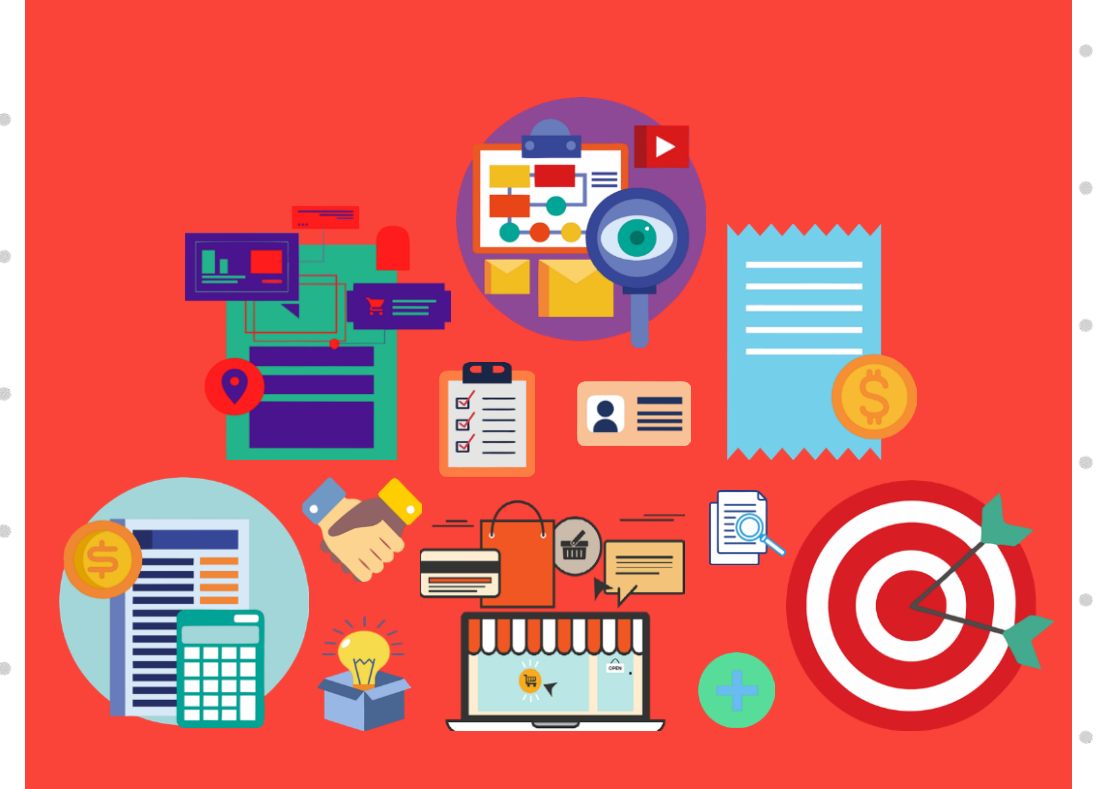

# ALTERAÇÃO DE DADOS

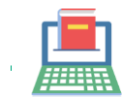

Você, Microempreendedor(a) Individual que precisa mudar sua ocupação, forma de atuação, endereço ou outra informação do negócio, deverá também atualizar seu cadastro no Portal do Empreendedor.

Veja tela a tela como fazer este procedimento:

## **1**<sub>o</sub> PASSO

CLIQUE AQUI para acessar a tela de alteração de dados do MEI. (Será aberta uma nova janela)

Obs.: Utilize os navegadores: 'Internet Explorer', 'Google Chrome' ou 'Mozilla Firefox'

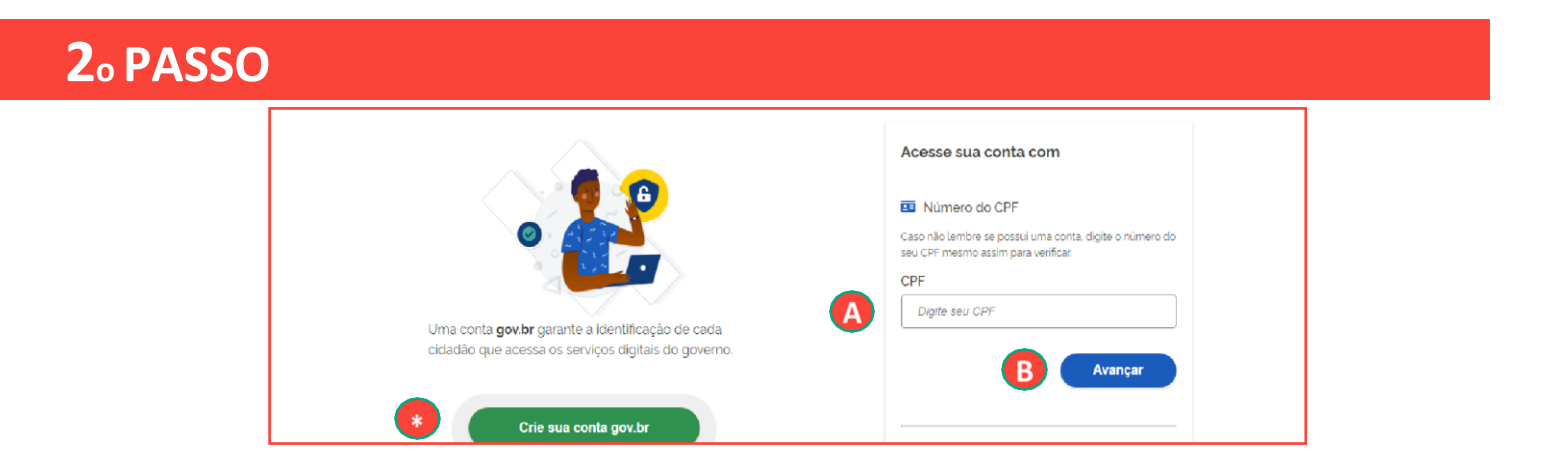

A. Digite o CPF do(a) empresário(a).

#### B. Clique em 'Avançar'.

(\*) Caso ainda não possua um cadastro na plataforma GOV.BR, clique em 'Crie sua conta gov.br'. CLIQUE AQUI para saber como realizar este cadastro.

|                                                                    | Digite sua senha<br>CPF      |        |
|--------------------------------------------------------------------|------------------------------|--------|
| <b>2</b>                                                           | Senha Digite sua senha atual | 0      |
| Digite sua senha para acessar o login único do<br>joverno federal. | Esqueci minha senha          |        |
|                                                                    | Cancelar                     | intrar |

- **C.** Digite sua senha.
- D. Clique em 'Entrar'.

#### ATENÇÃO!

Caso apareça uma mensagem de 'Autorização de uso de dados pessoais', clique em 'Autorizar'.

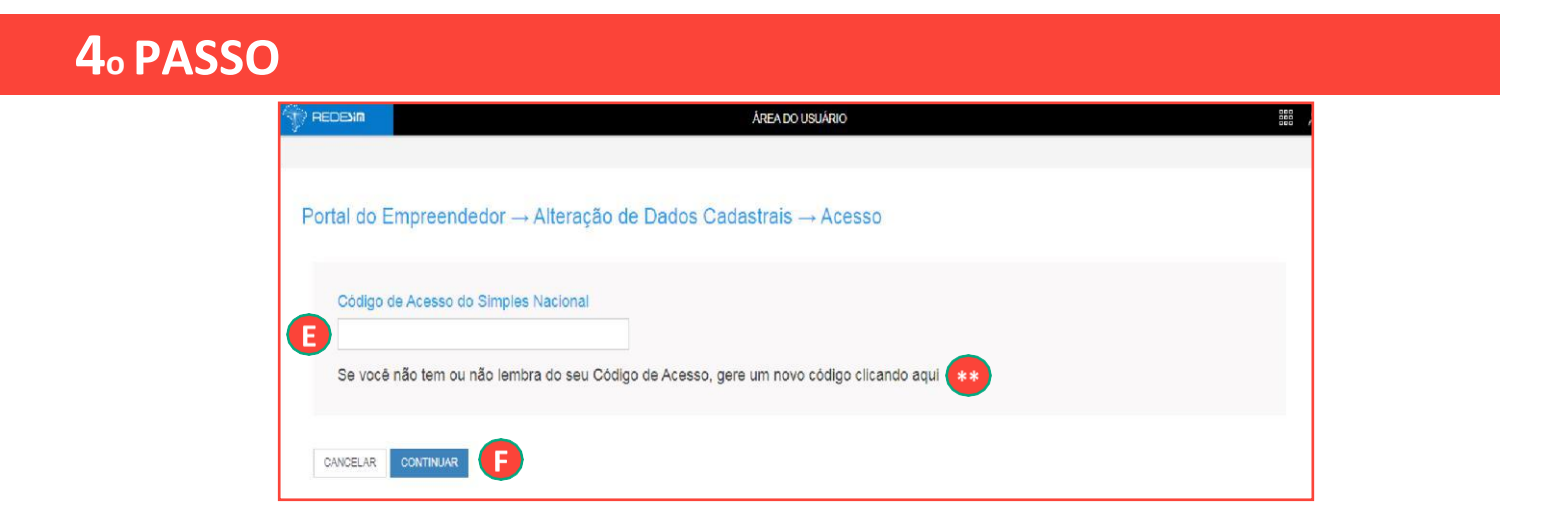

E. Caso apareça esta tela, digite o Código de Acesso ao Simples Nacional.

(\*\*) Caso não possua ou tenha perdido o Código de Acesso ao Simples Nacional, clique neste campo para gerar um novo código.

Para isso, tenha em mãos sua Declaração de Imposto de Renda (últimos dois anos) entregue como titular ou dependente. Se não tiver entregado DIRPF neste período, será necessário informar seu título de eleitor. **F.** Clique em **'Continuar'**.

|                    | or → Alteração MEI |               |  |
|--------------------|--------------------|---------------|--|
| CNPJ               |                    |               |  |
|                    |                    |               |  |
| CPF                | Data de Nascimento |               |  |
|                    |                    |               |  |
| Nome Empresarial   |                    |               |  |
| Nome do Empresário |                    | Nacionalidade |  |
|                    |                    |               |  |
| Sexo               | Nome da Mãe        |               |  |

**Os dados acima não podem ser alterados pelo Portal do Empreendedor.** Qualquer mudança no nome do(a) empresário(a), nome da mãe ou sexo precisa ser feita primeiro na Receita Federal e somente depois o Portal do Empreendedor identificará estas mudanças.

| 6º PASSO |                                                                                                    |                              |                                              |                                                                              |                       |  |
|----------|----------------------------------------------------------------------------------------------------|------------------------------|----------------------------------------------|------------------------------------------------------------------------------|-----------------------|--|
| G        | Identificação<br>* Nº da Identidade                                                                                                    | * Órgão Emissor              | * UF Emissor                                 | * Telefone para Contato                                                      |                       |  |
|          | * Telefone Celular                                                                                                    | E-mail                       |                                              |                                                                              |                       |  |
|          | Nome Fantasia                                                                                                    |                              |                                              |                                                                              |                       |  |
|          | * Capital Social                                                                                                    |                              |                                              |                                                                              |                       |  |
|          |                                                                                                    |                              |                                              |                                                                              |                       |  |
|          | Atividades<br>* Ocupação Principal                                                                                                    |                              |                                              |                                                                              |                       |  |
|          | Ocupações Secundárias (máximo                                                                                                    | 15)                          |                                              |                                                                              |                       |  |
|          | Abatedor(a) de aves com comercializaçã<br>Acabador(a) de calçados independente<br>Adestiador(a) de alimais independente<br>Adestiador(a) de câles de guarda independente<br>Agente de correio franqueado e permissã<br>Agente de vagers independente<br>Agente functarion al independente<br>Aliaiste independente<br>Aliaiste independente<br>Aliaiste independente<br>Aminador(a) de fisitas independente<br>Aritquário(a) de fisitas independente | o do produto, independente * | INSERIR > Con<br>< REMOVER<br>< REMOVER TUDO | nerciante independente de calçados<br>nerciante independente de cosméticos e | arligos de perfumaria |  |
|          | Código CNAE Principal                                                                                                    | Descrição CNAE Principal     |                                              |                                                                              |                       |  |
|          | CNAE Secundário<br>Código Descrição                                                                                                    |                              |                                              |                                                                              |                       |  |
|          |                                                                                                    |                              |                                              |                                                                              |                       |  |
|          | * Descrição do Objeto                                                                                                    |                              |                                              |                                                                              |                       |  |
|          |                                                                                                    |                              |                                              |                                                                              |                       |  |

**G.** Para atualizar seu cadastro, basta clicar no campo desejado e alterar as informações.

**LEMBRE-SE!** Só é possível alterar 8 campos por vez! Portanto, se precisar alterar uma quantidade maior de informações, será preciso acessar o Portal outra vez.

|   | Declarações                                                                                                    |
|---|----------------------------------------------------------------------------------------------------|
|   | * Declaração de Desimpedimento:                                                                                                    |
| B | VDeclaro, sob as penas da Lei, ser capaz, não estar impedido de exercer atividade empresária e que não possuo outro registro de empresário.                                                                                                    |
|   | * Declaração de opção pelo Simples Nacional:                                                                                                    |
| H | Declaro que opto pelo Simples Nacional e pelo SIMEI (arts. 12 e 18-A da Lei Complementar n º 123/06), que não incorro em quaisquer das situações impeditivas a essas opções (arts. 3 º, 17, 18-A e 29 da mesma lei).                                                                                                    |
| _ | * Declaração de Enquadramento como Microempresa(ME):                                                                                                    |
| H | Declaro, sob as penas da Lei, que me enquadro na condição de MICROEMPRESA, nos termos da Lei Complementar nº 123, de 14/12/2006.                                                                                                    |
|   |                                                                                                    |
| H | Termo de Ciência e Responsabilidade com Efeito de Dispensa de Alvará e Licença de Funcionamento:                                                                                                    |
| A | * Declaro, sob as penas da lei, que conheço e atendo os requisitos legais exigidos pelo Estado e pela Prefeitura do Município para a dispensa da emissão do Alvará e Licença de<br>funcionamento, compreendidos os aspectos sanitários, ambientais, tributários, de segurança pública, uso e ocupação do solo, atividades domiciliares e restrições ao uso de<br>espaços públicos. |
| Ä | * Autorizo a realização de inspeção e fiscalização no local de exercício das atividades para fins de verificação da observância dos referidos requisitos.                                                                                                    |
|   | * Declaro, sob as penas da lei, ter ciência de que o não atendimento dos requisitos legais exigidos pelo Estado e pela Prefeitura do Município poderão acarretar o cancelamento deste Termo de Ciência e Responsabilidade com Efeito de Dispensa de Alvará e Licença de Funcionamento.                                                                                             |
|   |                                                                                                    |
|   | CANCELAR CONTINUAR                                                                                                    |

- H. Para confirmar as alterações é necessário marcar todas as declarações.
- I. Clique em 'Continuar'.

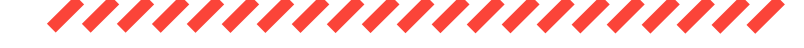

## 8º PASSO

| Tela para conferência de dados                                              |             | × |
|-----------------------------------------------------------------------------|-------------|---|
|                                                                             |             |   |
| Nome da Mãe                                                                 |             |   |
| Parts de Mandaurde                                                          |             |   |
|                                                                             |             |   |
| Sexo                                                                        |             |   |
|                                                                             |             |   |
| Nacionalidade                                                               |             |   |
|                                                                             |             |   |
| Caso os dados estejam corretos clique em Confirmar.                         |             |   |
| Caso haja alguma incorreção, interrompa nesse momento clicando em Cancelar. |             |   |
|                                                                             | CANCELAR CO |   |

J. Confira as alterações realizadas e clique no botão 'Confirmar'.

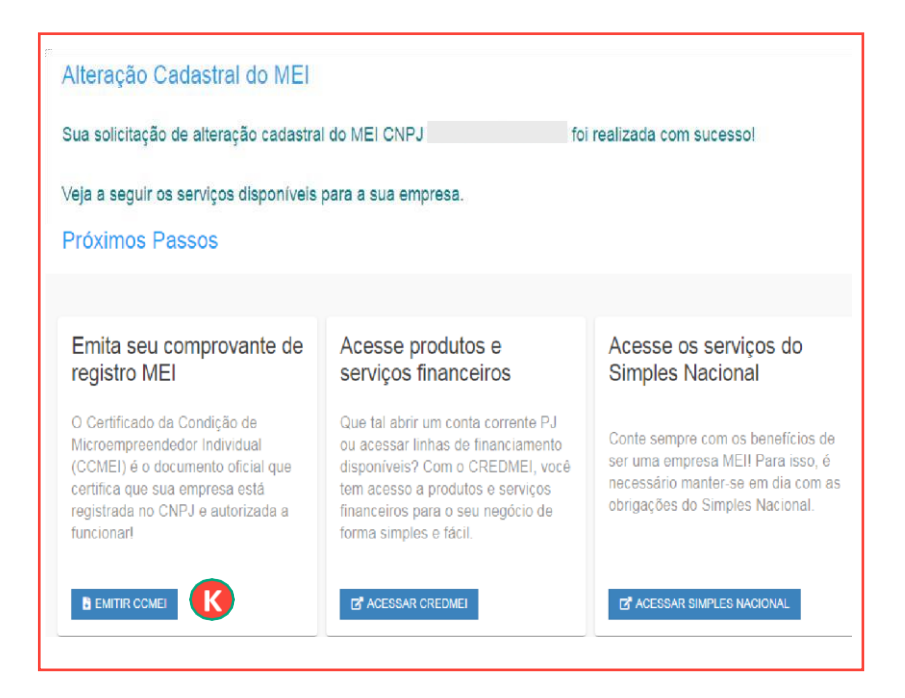

PRONTO! Seus dados foram atualizados.

K. Clique no botão 'Emitir CCMEI' para salvar e/ou imprimir o documento atualizado.

| dentificação                                                                                                    |                                        |                              |                      |             |
|----------------------------------------------------------------------------------------------------|----------------------------------------|------------------------------|----------------------|-------------|
| Nome Empresarial                                                                                                    |                                        |                              |                      |             |
| Nome do Empresário                                                                                                    |                                        |                              |                      |             |
|                                                                                                    |                                        |                              |                      |             |
| Nome Fantasia                                                                                                    |                                        |                              |                      |             |
| Capital Social                                                                                                    |                                        |                              |                      |             |
| Número Identidade                                                                                                    | Orgão Emissor                          | UF Emissor                   | CPF                  |             |
| Condicão de Microen                                                                                                    | npreendedor Ind                        | lividual                     |                      |             |
| Situação Cadastral Vigen                                                                                                    | te                                     | Data de Início da Situac     | ão Cadastral Vigente |             |
| enaugue enauenai rigen                                                                                                    |                                        |                              |                      |             |
| Número de Registro                                                                                                    |                                        |                              |                      |             |
| CNPJ                                                                                                    |                                        |                              |                      |             |
|                                                                                                    |                                        |                              |                      |             |
| Endereço Comercial                                                                                                    |                                        |                              |                      |             |
| CEP                                                                                                    | Logradouro                             | <b>b</b>                     | Número               |             |
| Bairro                                                                                                    | Municipio                              |                              | UF                   |             |
|                                                                                                    |                                        |                              |                      |             |
| Atividades                                                                                                    |                                        |                              |                      |             |
| Atividades<br>Data de Início de Atividad                                                                                           | es Forma de A                          | Atuação                      |                      |             |
| Atividades<br>Data de Início de Atividad                                                                                           | les Forma de A                         | Atuação                      |                      |             |
| Atividades<br>Data de Inicio de Atividad<br>Ocupação Principal                                                                     | les Forma de <i>i</i>                  | Atuação                      |                      |             |
| Atividades<br>Data de Inicio de Atividad<br>Ocupação Príncipal<br>Atividade Principal (CNAI                                        | les Forma de <i>i</i>                  | Atuação                      |                      |             |
| Atividades<br>Data de Início de Atividad<br>Ocupação Principal<br>Atividade Principal (CNAI                                        | les Forma de <i>i</i><br>E)            | Atuação                      |                      |             |
| Atividades<br>Data de Início de Atividad<br>Ocupação Principal<br>Atividade Principal (CNAI<br>Fermo de Ciência e                  | les Forma de /<br>E)<br>Responsabilida | Atuação<br>ade com Efeito de | Dispensa de Alvará   | e Licença d |
| Atividades<br>Data de Início de Atividad<br>Ocupação Principal<br>Atividade Principal (CNAI<br>Termo de Ciência e<br>Euncionamento | les Forma de .<br>E)<br>Responsabilida | Atuação<br>ade com Efeito de | Dispensa de Alvará   | e Licença d |

Este Certificado comprova as inscrições, alvará, licenças e a situação de enquadramento do empresário na condição de Microempreendedor Individual. A sua aceitação está condicionada à verificação de sua autenticidade na Internet, no endereço, <u>http://www.portafodormpreendedor.gov.thr</u>/. Certificado emidia com base na Resolução nº 50, de 12 de agosto de 2020, do Comitê para Gestão da Rede Nacional para a Simplificação do Registro e da Legalização de Empresas e Negocios – CGSIM. A TENÇÃO: qualquer rasura ou emenda invalidará este documento. Para pesquisar a inscrição estadual e/ou municipal (quando convenentes do cadastro sincronizado nacional), informe os elementos abaixo no endereço eletrônico <u>http://www.receita.fazenda.gov.br/PessoaJuridica/CNPJ/fcpi/consulta.asp</u>.

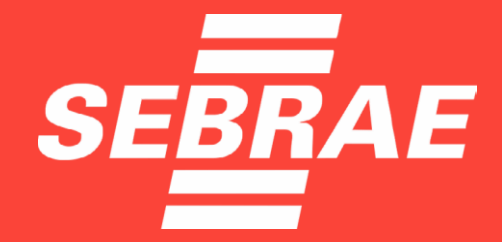

(1)

-

## 0800 570 0800 WWW.SEBRAE.COM.BR